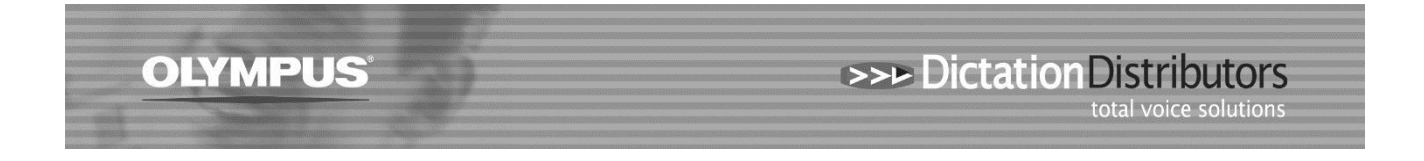

## Mac – Updated to High Sierra and Olympus software not opening

If you have updated your Mac to High Sierra 10.13 and your Olympus software is not working, you may be asked to enter your Licence code. If you receive an error message saying the license code is incorrect you will need to do the following:-

- 1: Update your current Olympus Software to DSS Player for Mc 7.5.4
- 2: Download and run an update DSS Player for Mac 7.5.4
- NB: Use the following link to download both the software and the patch https://www.opdsupport.com/downloads/software/dss-player-for-mac?folder=Client